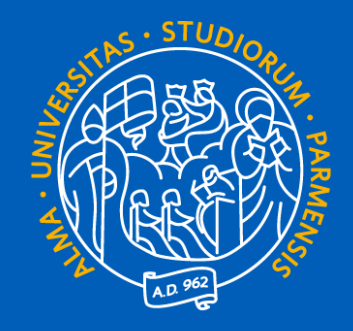

# UNIVERSITÀ DI PARMA

## **GUIDA ALL'ACCESSO LIBERO**

A.A. 2025-2026

### FASI PRINCIPALI

Di seguito trovi l'elenco delle **fasi principali** della procedura. Cliccando su ogni fase puoi raggiungere facilmente la relativa sezione della guida.

Tutte le fasi riportate in questa guida sono interamente online e devono **essere precedute dalla** <u>registrazione</u> al sistema informativo universitario (ESSE3). Se quindi non l'hai già fatto ti invitiamo prima a registrarti e dopo a seguire le frasi riportate sotto.

1. IMMATRICOLAZIONE

2. INSERIMENTO DEGLI ALLEGATI

3. CONFERMA DELLA DOMANDA DI IMMATRICOLAZIONE

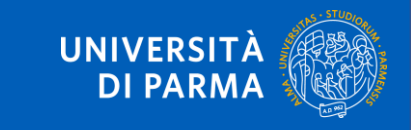

**Se sei ammesso/a** in graduatoria, procedi con l'immatricolazione cliccando nel menu in alto a destra la voce **SEGRETERIA> IMMATRICOLAZIONE** dalla tua area riservata di <u>Esse3 – Segreteria online</u>

**ATTENZIONE!** Se sei maggiorenne e sei cittadino italiano oppure se sei maggiorenne e sei nato in Italia devi obbligatoriamente effettuare il login utilizzando le **credenziali SPID/CIE**.

|                       |                             |                    | Segreteria                         |
|-----------------------|-----------------------------|--------------------|------------------------------------|
| Visualizza dettagli 🕨 | Informazioni sulla carriera | lscrizioni         |                                    |
| Nascondi dettagli 💌   | Messaggi                    | Concorsi nazionali |                                    |
|                       |                             |                    | concorsi ammissione/corsi accesso  |
| Da fare               | Mittente                    | Titolo             | cronologico                        |
| <u>visualizza</u>     |                             | Nessun messaggio   | Procedura di valutazione requisiti |
|                       |                             |                    | Esami di Stato                     |
|                       |                             |                    | Immatricolazione                   |
|                       |                             |                    | Pagamenti                          |

Ti apparirà questa schermata. Clicca sul tasto blu Immatricolazione On Line.

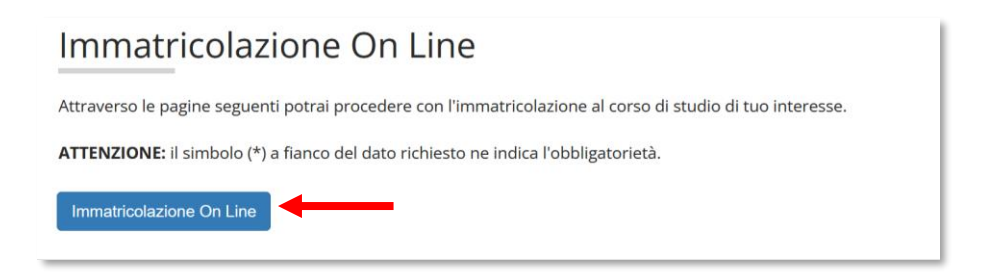

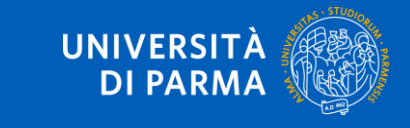

Per prima cosa, scegli la tipologia di domanda che intendi presentare tra quelle disponibili nella sezione **Scelta tipo domanda immatricolazione**. Se è la prima volta che ti iscrivi all'Università devi selezionare Immatricolazione standard.

Una volta selezionata l'opzione clicca su Avanti.

| - Scelta tipo domanda immatricolazione |  |  |  |  |
|----------------------------------------|--|--|--|--|
| ○ Abbreviazione carriera               |  |  |  |  |
| ○ Studente decaduto                    |  |  |  |  |
| ○ Studente rinunciatario               |  |  |  |  |
| Immatricolazione standard              |  |  |  |  |
| ○ Trasferimento in ingresso            |  |  |  |  |
|                                        |  |  |  |  |
| Indietro Avanti                        |  |  |  |  |

Successivamente, seleziona la tipologia di corso e clicca su Avanti.

| - Scelta tipologia corso |                              |  |  |  |  |  |
|--------------------------|------------------------------|--|--|--|--|--|
| Post Riforma*            | Orso di Laurea               |  |  |  |  |  |
|                          | 🔿 Corso di Laurea Magistrale |  |  |  |  |  |
| Indietro Avanti          | _                            |  |  |  |  |  |

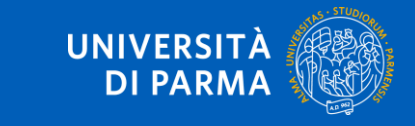

Nella pagina successiva, seleziona il corso di studio. Una volta selezionato il corso, clicca su Avanti.

| Dipartimento                                                                     | Corso di Studio                |
|----------------------------------------------------------------------------------|--------------------------------|
| Dipartimento di Scienze Chimiche, della Vita e<br>della Sostenibilità Ambientale |                                |
|                                                                                  | BIOLOGIA [Italiani/Comunitari] |
| Dipartimento di Scienze Matematiche, Fisiche e<br>Informatiche                   |                                |
|                                                                                  | ⊖ FISICA                       |
|                                                                                  | MATEMATICA                     |
| Indietro Avanti                                                                  | j                              |

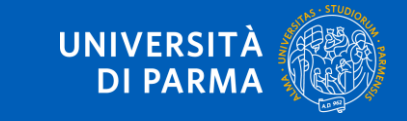

#### Conferma quindi la tua scelta.

#### Immatricolazione: conferma corso di studio

Questo è il riepilogo delle informazioni che hai inserito. Se sono corrette Conferma altrimenti clicca Indietro per apportare le modifiche.

| – Riepilogo dati                 |                           |
|----------------------------------|---------------------------|
|                                  |                           |
| Tipo domanda di immatricolazione | Immatricolazione standard |
| Tipo di Corso di Studio          | Corso di Laurea           |
| Anno Accademico                  | 2025/2026                 |
| Corso di Studio                  | BIOLOGIA                  |
| Percorso di Studio               | Generale                  |
|                                  |                           |

Indietro Conferma

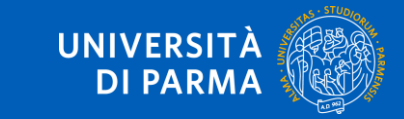

### 2. INSERIMENTO ALLEGATI – PERMESSO DI SOGGIORNO/VISTO

Per inserire il permesso di soggiorno clicca su Inserisci nuovo permesso di soggiorno.

Se non sei ancora in Italia, puoi inserire copia del visto o della richiesta di visto presentata alla competente Ambasciata.

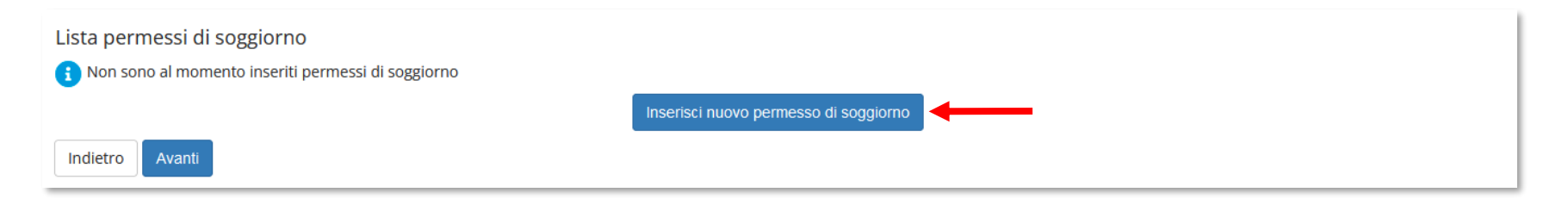

Inserisci i **dati obbligatori** relativi al permesso di soggiorno o al visto: data rilascio, data scadenza e tipologia di permesso. Poi clicca **Avanti**.

| Permesso di Soggiorno<br>In questa pagina puoi inserire e/o n | dificare i dati del permesso di soggiorno. |          |
|---------------------------------------------------------------|--------------------------------------------|----------|
| Permesso di Soggiorno                                         |                                            |          |
| Tipo permesso di<br>soggiorno*                                | Tempo determinato                          | ~        |
| Data Rilascio*                                                | 01/03/2023                                 | <b>H</b> |
|                                                               | (gg/mm/aaaa)                               |          |
| Data Scadenza                                                 | 01/09/2023                                 | <b>H</b> |
|                                                               | (gg/mm/aaaa)                               |          |
|                                                               |                                            |          |
| Indietro Avanti                                               | -                                          |          |

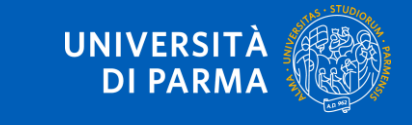

### 2. INSERIMENTO ALLEGATI – PERMESSO DI SOGGIORNO/VISTO

## Verifica la correttezza dei dati e clicca **Conferma per proseguire** oppure Indietro per apportare eventuali modifiche.

| Permessi di Soggiorno                                                                                                    |                   |  |  |  |
|----------------------------------------------------------------------------------------------------|-------------------|--|--|--|
| In questa pagina sono riepilogati i dati del permesso di soggiorno inserito. Se sono corretti Conferma altrimenti clicca Indietro per apportare eventuali variazioni. |                   |  |  |  |
| Permesso di soggiorno                                                                                                    |                   |  |  |  |
| Data rilascio (gg/mm/aaaa):                                                                                                    | 01/03/2023        |  |  |  |
| Data scadenza (gg/mm/aaaa):                                                                                                    | 01/09/2023        |  |  |  |
| Tipo permesso di soggiorno:                                                                                                    | Tempo determinato |  |  |  |
| Stato permesso di soggiorno: Presentata                                                                                                    |                   |  |  |  |
|                                                                                                    |                   |  |  |  |

Inserisci la documentazione relativa al permesso di soggiorno o al visto cliccando sul pulsante **Inserisci Allegato**. Puoi inserire sino ad un massimo di due allegati.

| Lista allegati        |                       |                       |       |                |        |             |                    |
|-----------------------|-----------------------|-----------------------|-------|----------------|--------|-------------|--------------------|
| Tipologia di allegato | N.<br>Allegati<br>Min | N.<br>Allegati<br>Max | Stato | N.<br>Allegati | Titolo | Descrizione | Azioni             |
| Permesso di soggiorno | 1                     | 10                    | ۲     | 0              |        |             | Inserisci Allegato |
| Indietro Avanti       |                       |                       |       |                |        |             |                    |

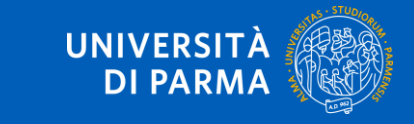

### 2. INSERIMENTO ALLEGATI – PERMESSO DI SOGGIORNO/VISTO

# Una volta che avrai inserito l'allegato, questo sarà specificato nella tabella. Clicca su **Avanti** per vedere il riepilogo.

| Lista allegati<br>Tipologia di allegato | N.<br>Allegati<br>Min | N.<br>Allegati<br>Max | Stato | N.<br>Allegati | Titolo                             | Descrizione                     | Azioni             |
|-----------------------------------------|-----------------------|-----------------------|-------|----------------|------------------------------------|---------------------------------|--------------------|
| Permesso di soggiorno                   | 1                     | 10                    | •     | 1              | FOTOCOPIA PERMESSO DI<br>SOGGIORNO | FOTOCOPIA PERMESSO DI SOGGIORNO | Inserisci Allegato |
| Indietro Avanti                         |                       |                       |       |                | SOGGIORNO                          |                                 |                    |

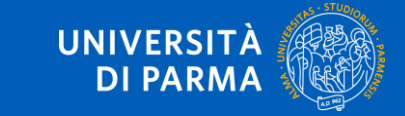

### 2. INSERIMENTO ALLEGATI – DOCUMENTO DI IDENTITÀ

#### Devi caricare un documento di identità valido se non hai effettuato l'accesso con SPID/CIE.

#### Per inserire un nuovo documento clicca su Inserisci nuovo documento d'identità.

| Tipologia Documento                   | Numero     | Ente Rilascio   | Data Rilascio | Data Scadenza | Stato | Presenza allegati | Azioni   |
|---------------------------------------|------------|-----------------|---------------|---------------|-------|-------------------|----------|
| Carta Identità                        | 0123456789 | Comune di Parma | 31/03/2021    | 12/04/2031    | ۲     | No                | <u> </u> |
| Inserisci nuovo documento di identità |            |                 |               |               |       |                   |          |
| Indietro                              |            |                 |               |               |       |                   |          |

#### Seleziona il tipo di documento e inserisci i dati richiesti. Poi clicca su Avanti.

| Documento di identità                     |                           |           |  |  |  |
|-------------------------------------------|---------------------------|-----------|--|--|--|
| Inserisci o modifica i dati relativi al t | uo documento di identità. |           |  |  |  |
| Documento d'identità                      |                           |           |  |  |  |
| Tipo documento*                           | Carta Identità            | ~         |  |  |  |
| Numero*                                   | 0123456789                |           |  |  |  |
| Rilasciato da*                            | COMUNE DI PARMA           |           |  |  |  |
| Data Rilascio*                            | 01/05/2020                | <b></b>   |  |  |  |
|                                           | (gg/mm/aaaa)              |           |  |  |  |
| Data Scadenza Validità*                   | 01/05/2030                | <b>**</b> |  |  |  |
|                                           | (gg/mm/aaaa)              |           |  |  |  |
|                                           |                           |           |  |  |  |
| Indietro Avanti                           |                           |           |  |  |  |

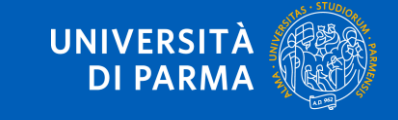

### 2. INSERIMENTO ALLEGATI – DOCUMENTO DI IDENTITÀ

Verifica i dati e clicca Avanti per proseguire oppure Indietro per apportare eventuali modifiche.

| Conferma i dettagli del documento d'identità   Documento di Identità |                 |  |  |  |
|----------------------------------------------------------------------|-----------------|--|--|--|
| Tipologia Documento:                                                 | Carta Identità  |  |  |  |
| Numero:                                                              | 0123456789      |  |  |  |
| Ente Rilascio:                                                       | COMUNE DI PARMA |  |  |  |
| Data Rilascio:                                                       | 01/05/2020      |  |  |  |
| Data Scadenza:                                                       | 01/05/2030      |  |  |  |
| Indietro Avanti                                                      |                 |  |  |  |

**Se non avevi l'obbligo di accedere con SPID/CIE**, in questa fase devi allegare copia fronte/retro del documento d'identità e copia fronte/retro del codice fiscale cliccando sul pulsante **Inserisci allegato**. Per entrambi i documenti è possibile inserire sino ad un massimo di due allegati.

| Lista allegati        |                       |                       |       |                |        |             |                    |
|-----------------------|-----------------------|-----------------------|-------|----------------|--------|-------------|--------------------|
| Tipologia di allegato | N.<br>Allegati<br>Min | N.<br>Allegati<br>Max | Stato | N.<br>Allegati | Titolo | Descrizione | Azioni             |
| Documento di identità | 1                     | 2                     | ۲     | 0              |        |             | Inserisci Allegato |
| Tipologia di allegato | N.<br>Allegati<br>Min | N.<br>Allegati<br>Max | Stato | N.<br>Allegati | Titolo | Descrizione | Azioni             |
| Codice fiscale        | 1                     | 2                     | ۲     | 0              |        |             | Inserisci Allegato |
| Indietro Avanti       |                       |                       |       |                |        |             |                    |

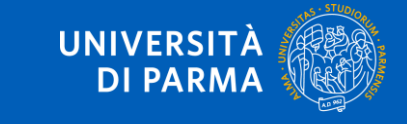

### 2. INSERIMENTO ALLEGATI – DOCUMENTO DI IDENTITÀ

### Dopo aver inserito copia dei documenti, clicca su Avanti.

#### Lista allegati

| Tipologia di allegato | N.<br>Allegati<br>Min | N.<br>Allegati<br>Max | Stato | N.<br>Allegati | Titolo | Descrizione | Azioni             |
|-----------------------|-----------------------|-----------------------|-------|----------------|--------|-------------|--------------------|
| Documento di identità | 1                     | 2                     | 0     | 0              |        |             | Inserisci Allegato |

| Tipologia di allegato | N.<br>Allegati<br>Min | N.<br>Allegati<br>Max | Stato | N.<br>Allegati | Titolo | Descrizione | Azioni             |  |
|-----------------------|-----------------------|-----------------------|-------|----------------|--------|-------------|--------------------|--|
| Codice fiscale        | 1                     | 2                     | ۲     | 0              |        |             | Inserisci Allegato |  |

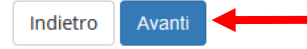

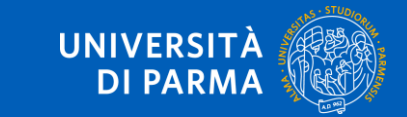

#### Per inserire un nuovo documento clicca su Inserisci nuova certificazione.

| Certificazioni relative a Legge 104/Disabilità/Invalidità/DSA/BES                                                                                                    |
|----------------------------------------------------------------------------------------------------|
| In questa pagina, puoi indicare i dati delle Certificazioni relative a Legge 104/Disabilità/Invalidità/DSA/BES inserite.<br>Per l'inserimento clicca su 'Inserisci nuova Certificazione'.<br>Per la modifica/cancellazione di eventuali Certificazioni inserite in precedenza, dovrai cliccare sulle relative icone a matita o a cestino.<br>Se ti stai immatricolando o iscrivendo ad un concorso e non devi dichiarare nulla, clicca Avanti. |
| I contatti utili per ogni tipo di assistenza, sono indicati in questa pagina.                                                                                                    |
| Nessuna Certificazione inserita                                                                                                    |
| Inserisci nuova Certificazione                                                                                                    |
| Indietro Avanti                                                                                                    |

#### Inserisci poi tutti i dati richiesti e clicca Avanti.

| erisci i dati della Certificazione              | relativa a Legge 104/Disabilità/Invalidità/DSA/BES |          |
|-------------------------------------------------|----------------------------------------------------|----------|
| luova Certificazione                            |                                                    |          |
| Certificazione relativa a                       | Certificazione legge 104                           | ~        |
| Legge<br>104/Disabilità/Invalidità/<br>DSA/BES* |                                                    |          |
| Data Certificazione:*                           | 09/07/2025                                         | <b></b>  |
|                                                 | (gg/mm/aaaa)                                       |          |
| Data inizio validità:*                          |                                                    | <b></b>  |
|                                                 | (gg/mm/aaaa)                                       |          |
| Data fine validità:                             |                                                    | <b>=</b> |
|                                                 | (gg/mm/aaaa)                                       |          |
|                                                 |                                                    |          |

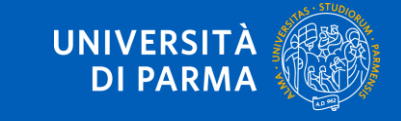

## Verifica la correttezza dei dati e clicca Conferma per proseguire oppure Indietro per apportare eventuali variazioni.

| Certificazione relativa a Legge 104/Disabilita/Invalidita/DSA/BE                                              | -S                                                                                                  |
|----------------------------------------------------------------------------------------------------|----------------------------------------------------------------------------------------------------|
| In questa pagina sono riepilogati i dati della Certificazione relativa a Legge 104/Disabilità/Inva modifiche. | lidità/DSA/BES. Se sono corretti clicca su 'Conferma' altrimenti clicca 'Indietro' per apportare le |
| Certificazione relativa a Legge 104/Disabilità/Invalidità/DSA/                                                | /BES                                                                                                |
| Tipologia Certificazione:                                                                                     | Certificazione legge 104                                                                            |
| Data dichiarazione (gg/mm/aaaa):                                                                              | 09/07/2025                                                                                          |
| Data inizio validità (gg/mm/aaaa):                                                                            | 01/01/2025                                                                                          |
| Data fine validità (gg/mm/aaaa):                                                                              | 31/12/2026                                                                                          |
|                                                                                                    |                                                                                                    |
| Indietro Conferma                                                                                             |                                                                                                    |

Nella pagina che si apre, allega copia della certificazione cliccando sul pulsante Inserisci allegato.

| Ipologia Certifcazione:                         | Certificazione legge 104 |  |
|-------------------------------------------------|--------------------------|--|
| bata Certificazione (gg/mm/aaaa):               | 09/07/2025               |  |
| ata inizio validità (gg/mm/aaaa):               | 01/01/2025               |  |
| ata fine validità (gg/mm/aaaa):                 | 31/12/2026               |  |
|                                                 |                          |  |
| ta allegati                                     |                          |  |
| Non sono al momento presenti documenti allegati |                          |  |

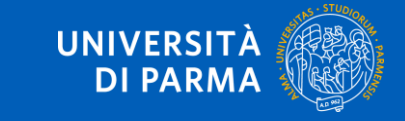

### Indica titolo, descrizione e clicca sul pulsante 'sfoglia' per recuperare e allegare copia del documento. Poi clicca **Avanti**.

#### Certificazioni relative a Legge 104/Disabilità/Invalidità/DSA/BES

Indicare i dati del documento allegato.

#### Certificazioni relative a Legge 104/Disabilità/Invalidità/DSA/BES

| Tipologia Certificazione:          | Certificazione legge 104 |
|------------------------------------|--------------------------|
| Data Certificazione (gg/mm/aaaa):  | 09/07/2025               |
| Data inizio validità (gg/mm/aaaa): | 01/01/2025               |
| Data fine validità (gg/mm/aaaa):   | 31/12/2026               |

| - Dettaglio documento |                                     |
|-----------------------|-------------------------------------|
| Dettaglio documento   |                                     |
| Titolo:*              | Certificazione legge 104            |
| Descrizione:*         | allego certificazione legge 104     |
|                       |                                     |
|                       |                                     |
| Allegato:*            | Scegli file Nessun file selezionato |
|                       |                                     |
|                       |                                     |
| Availu                |                                     |

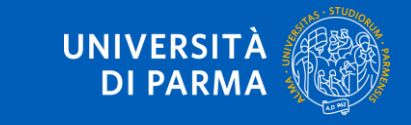

#### Nella pagina che si apre puoi inserire se vuoi un ulteriore allegato oppure selezionare Avanti.

| Allegati alle Certificazioni relative a L             | egge 104/Disabilità/Invalidità/DSA/BES                                  |              |        |  |  |
|-------------------------------------------------------|-------------------------------------------------------------------------|--------------|--------|--|--|
| In questa pagina devi allegare copia della documentaz | one delle Certificazioni relative a Legge 104/Disabilità/Invalidità/DSA | 'BES         |        |  |  |
| Certificazione relativa a Legge 104/                  | Disabilità/Invalidità/DSA/BES                                           |              |        |  |  |
| TIpologia Certifcazione:                              | Certificazione legge 104                                                |              |        |  |  |
| Data Certificazione (gg/mm/aaaa):                     | 09/07/2025                                                              |              |        |  |  |
| Data inizio validità (gg/mm/aaaa):                    | 01/01/2025                                                              |              |        |  |  |
| Data fine validità (gg/mm/aaaa):                      | ata fine validità (gg/mm/aaaa): 31/12/2026                              |              |        |  |  |
| Lista allegati                                        | Descrizione                                                             | Nome file    | Azioni |  |  |
| 11010                                                 | Descrizione                                                             | Nome me      | Azioni |  |  |
|                                                       |                                                                         |              |        |  |  |
| Certificazione legge 104                              | allego certificazione legge 104                                         | allegato.pdf | S 🖻 🔞  |  |  |
| Certificazione legge 104                              | allego certificazione legge 104                                         | allegato.pdf | S 📑 🕅  |  |  |

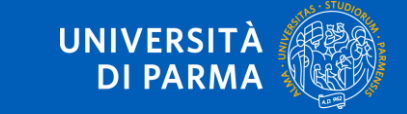

Nella pagina successiva verranno mostrate le misure compensative provvisorie associate automaticamente alla certificazione presentata. Queste misure compensative diventeranno definitive solo quando la certificazione passerà in stato **Confermata** a seguito dell'ufficio competente. Prosegui cliccando il pulsante **Avanti**.

Nella pagina che si apre puoi modificare/cancellare la tipologia di dichiarazione inserita in precedenza, aggiungere un'altra dichiarazione tramite il pulsante **Inserisci nuova certificazione** oppure cliccare **Avanti** per procedere oltre.

#### Certificazioni relative a Legge 104/Disabilità/Invalidità/DSA/BES

In questa pagina, puoi indicare i dati delle Certificazioni relative a Legge 104/Disabilità/Invalidità/DSA/BES inserite. Per l'inserimento clicca su 'Inserisci nuova Certificazione'. Per la modifica/cancellazione di eventuali Certificazioni inserite in precedenza, dovrai cliccare sulle relative icone a matita o a cestino.

Se ti stai immatricolando o iscrivendo ad un concorso e non devi dichiarare nulla, clicca Avanti.

I contatti utili per ogni tipo di assistenza, sono indicati in questa pagina.

| Tipo Certificazione            | Percentuale | Data Certificazione | Data inizio validità | Data fine validità | Stato | Azioni |
|--------------------------------|-------------|---------------------|----------------------|--------------------|-------|--------|
| Certificazione legge 104       |             | 09/07/2025          | 01/01/2025           | 31/12/2026         | 0     | ۵ چ    |
| Inserisci nuova Certificazione | -           |                     |                      |                    | ·     |        |
| Indietro Avanti                |             |                     |                      |                    |       |        |

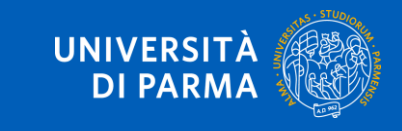

## Nella pagina che si apre ti verrà mostrato il dettaglio del titolo di scuola superiore inserito in precedenza. Clicca su **Avanti**.

#### Titoli di accesso

Per proseguire devi dichiarare i titoli di studio.

Se i dati inseriti rispondono ai requisiti richiesti per l'accesso al corso di studio troverai Stato blocco e Stato titolo in verde.

Se invece i titoli inseriti non rispondono ai requisiti richiesti per l'accesso al corso, nella sezione **Titoli che non verificano l'accesso** troverai l'indicazione del titolo non corretto o incompleto. Clicca sull'icona con foglio e matita nella colonna **Azioni** ed effettua la variazione o l'aggiunta dei dati.

I contatti utili per ogni tipo di assistenza, sono indicati in questa pagina.

Infine, si specifica quanto segue:

per Laurea di Primo Livello si intende una laurea triennale, istituita con D.M. 509/1999 e D.M. 270/2004;

per Laurea si intende una laurea vecchio ordinamento o ante riforma;

per Laurea Specialistica si intende una laurea specialistica, istituita con D.M. 509/1999;

per Laurea Magistrale si intende una laurea magistrale, istituita con D.M. 270/2004.

| Titoli          | itoli di studio obbligatori |                   |      |                 |        |  |  |  |
|-----------------|-----------------------------|-------------------|------|-----------------|--------|--|--|--|
| Stato<br>blocco | Titolo                      | Dettagli ammessi: | Note | Stato<br>titolo | Azioni |  |  |  |
| <b>V</b>        | Titolo di Scuola Superiore  |                   |      | ۲               | ي 🕲 🧧  |  |  |  |
| Indietro        | Procedi                     |                   |      |                 |        |  |  |  |

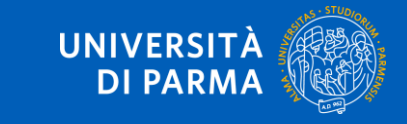

Ti apparirà quindi la seguente schermata in cui potrai inserire altri allegati, come ad esempio, il modulo A51 se vuoi iscriverti part time o l'elenco degli esami sostenuti in precedenza se vuoi richiederne la convalida. Una volta inserirti gli allegati o se non avessi allegati da inserire, clicca su **Avanti**.

| Tipo Domanda:                       |   |                                                                           |                                                                                     |                     |                                                               | Immatricolazione standa                                                       | rd          |                                        |
|-------------------------------------|---|---------------------------------------------------------------------------|-------------------------------------------------------------------------------------|---------------------|---------------------------------------------------------------|-------------------------------------------------------------------------------|-------------|----------------------------------------|
| Anno Accademico Domanda:            |   |                                                                           |                                                                                     |                     | 2025/2026                                                     |                                                                               |             |                                        |
| Dipartimento:                       |   |                                                                           |                                                                                     |                     | Dipartimento di Scienze                                       | Dipartimento di Scienze Chimiche, della Vita e della Sostenibilità Ambientale |             |                                        |
| Corso di Studio:                    |   |                                                                           |                                                                                     |                     | BIOLOGIA                                                      | BIOLOGIA                                                                      |             |                                        |
| Percorso:                           |   |                                                                           |                                                                                     |                     | Generale                                                      |                                                                               |             |                                        |
| Data domanda:                       |   |                                                                           |                                                                                     |                     |                                                               | 09/07/2025                                                                    |             |                                        |
| Stato:                              |   |                                                                           |                                                                                     |                     |                                                               | In Bozza                                                                      |             |                                        |
|                                     |   | allegati                                                                  |                                                                                     |                     | Ν.                                                            |                                                                               |             |                                        |
|                                     |   | allegati<br>max                                                           | Estensione                                                                          |                     | N.<br>allegati                                                |                                                                               |             |                                        |
| Autocert. part-time (modulo<br>451) | 0 | allegati<br>max<br>caricabili<br>1                                        | Estensione<br>allegato<br>*.pdf, *.pdf/A,<br>*.jpg, *.png                           | Stato<br>©          | N.<br>allegati<br>caricati<br>0                               | Titolo                                                                        | Descrizione | Azioni<br>Inserisci allegato           |
| Autocert. part-time (modulo<br>A51) | 0 | allegati<br>max<br>caricabili<br>1                                        | Estensione<br>allegato<br>*.pdf, *.pdf/A,<br>*.jpg, *.png                           | Stato<br>©          | N.<br>allegati<br>caricati<br>0                               | Titolo                                                                        | Descrizione | Azioni<br>Inserisci allegato           |
| Autocert. part-time (modulo<br>A51) | 0 | allegati<br>max<br>caricabili<br>1<br>N.<br>allegati<br>max<br>caricabili | Estensione<br>allegato<br>*.pdf, *.pdf/A,<br>*.jpg, *.png<br>Estensione<br>allegato | Stato<br>©<br>Stato | N.<br>allegati<br>caricati<br>0<br>N.<br>allegati<br>caricati | Titolo                                                                        | Descrizione | Azioni<br>Inserisci allegato<br>Azioni |

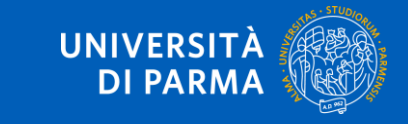

#### Nella schermata successiva procedere con la compilazione dei campi richiesti e cliccare su Avanti.

| — Tipo immatricolazione —            |                                   |          |
|--------------------------------------|-----------------------------------|----------|
|                                      |                                   |          |
| Tipo*                                | Immatricolazione standard         | <b>v</b> |
|                                      |                                   |          |
| Dati prima immatricolazione ne       | el sistema universitario italiano |          |
| Anno Accademico prima                | 2025/2026                         | -        |
| immatricolazione*                    |                                   |          |
| Data prima                           | 09/07/2025                        |          |
| immatricolazione                     | (gg/mm/yyyy)                      |          |
| Ateneo prima                         | digita per ricercare              | -        |
| immatricolazione*                    |                                   |          |
| Altre Informazioni                   |                                   |          |
| Sede didattica*                      | PARMA                             | ~        |
| Categoria                            | Italiani/Comunitari               | -        |
| Amministrativa (test<br>ammissione)* |                                   |          |
| Tipologia didattica:*                | Convenzionale                     | ~        |
| hpologia diuattica."                 |                                   | •        |
|                                      |                                   |          |

Indietro

Avanti

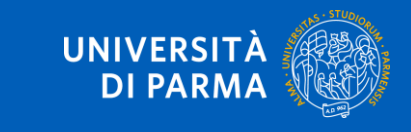

Se il corso di studio a cui ti stai immatricolando prevede la scelta tra la frequenza a tempo pieno e a tempo parziale, nella maschera successiva seleziona la modalità **full time** o **part time**.

| Immatricolazione: Scelta Par                                                                                                    | t-Time/Full-Time                                                                                                    |  |  |
|----------------------------------------------------------------------------------------------------|----------------------------------------------------------------------------------------------------|--|--|
| Seleziona la modalità di immatricolazione                                                                                                    | al Corso di studio.                                                                                                    |  |  |
| Se in precedenza hai effettuato l'upload de<br>La modalità di iscrizione Part-Time permet<br>I contatti utili per ogni tipo di assistenza, so | el modulo A51 per la richiesta del part-time, conferma in questa pagina la relativa tipologia.<br>te di distribuire in due anni accademici la frequenza delle attività formative previste in un anno di corso.<br>ono indicati in questa <u>pagina</u> . |  |  |
| Part Time                                                                                                    |                                                                                                    |  |  |
| Tipo:*                                                                                                    | Full Time 🗸                                                                                                    |  |  |
| Indietro Avanti                                                                                                    |                                                                                                    |  |  |

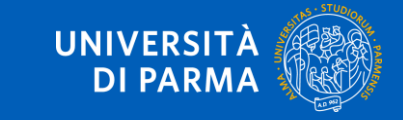

A questo punto ti verrà mostrato il riepilogo delle informazioni inserite. Se i dati inseriti sono corretti, clicca su **Conferma**.

| Immatricolazione: conferma completamento dati                                                            |                                                   |
|----------------------------------------------------------------------------------------------------|---------------------------------------------------|
| Questo è il riepilogo delle informazioni che hai inserito. Se sono corrette <b>Conferma</b> altrimenti d | licca <b>Indietro</b> per apportare le modifiche. |
| Prima immatricolazione nel sistema universitario                                                         |                                                   |
| A.A. prima immatricolazione                                                                              | 2025/2026                                         |
| Data prima immatricolazione                                                                              | 09/07/2025                                        |
| Ateneo prima immatricolazione                                                                            | Università degli Studi di PARMA - TEST            |
| Altre informazioni                                                                                       |                                                   |
|                                                                                                    |                                                   |
| Sede                                                                                                    | PARMA                                             |
| Indietro Conferma                                                                                        |                                                   |

Compila il questionario di gradimento che ti verrà proposto e clicca su Avanti.

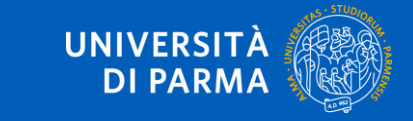

Al termine della procedura, ti verrà mostrata una pagina di **riepilogo finale** dei dati inseriti. Per procedere al pagamento dei contributi dovuti, clicca il tasto **Controlla Pagamenti** e segui le istruzioni indicate. Il bollettino sarà sempre disponibile anche nella sezione **Pagamenti** della voce di menu Segreteria.

Non è necessario stampare la domanda.

| Dati Immatricolazione                                                                                 |                                        |  |
|----------------------------------------------------------------------------------------------------|----------------------------------------|--|
|                                                                                                    |                                        |  |
| Anno Accademico                                                                                       | 2025                                   |  |
| Tipo di Corso di Studio                                                                               | Corso di Laurea                        |  |
| Tipo di immatricolazione                                                                              | Immatricolazione standard              |  |
| Corso di Studio                                                                                       | BIOLOGIA                               |  |
| Percorso di Studio                                                                                    | Generale                               |  |
| Dati immatricolazione al Sistema Universitario                                                        |                                        |  |
| A.A. Immatricolazione SU                                                                              | 2025/2026                              |  |
| Data Immatricolazione SU                                                                              | 09/07/2025                             |  |
| Ateneo Immatricolazione SU                                                                            | Università degli Studi di PARMA - TEST |  |
| Dati di immatricolazione Ateneo di Provenienza                                                        | 2025/2026                              |  |
| Ateneo inizio carriera                                                                                | Università degli Studi di PARMA - TEST |  |
| Non sono presenti allegati alla matricola<br>Procedi con una nuova immalricolazione<br>Stampa Domanda |                                        |  |
| Controlla pagamenti                                                                                   |                                        |  |

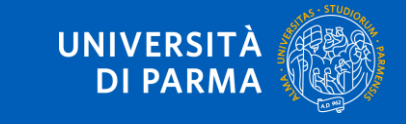